## How to burn a CD in iTunes

iTunes is great for playing your tunes on the computer, and the iPod is the undisputed champion of playing personal on-the-go music. However, none of us can fully escape the need for "old-fashioned" CDs every once and awhile--we use them to listen through other devices, share with friends, and backup our music collections. iTunes can help.

## **Configuration:**

To get started, you first need to select the type of CD you would like to burn. Go to iTunes preferences and select the burning tab.

| Effects   Importing | Burning Sharing Store Advanced                                                             |
|---------------------|--------------------------------------------------------------------------------------------|
| CD Burner:          | E: TDK CDRW401240B                                                                         |
| Preferred Speed:    | Maximum Possible                                                                           |
| Disc Format:        | Audio CD                                                                                   |
|                     | Gap Between Songs: 2 seconds                                                               |
|                     | 📕 Use Sound Check                                                                          |
|                     | C MP3 CD                                                                                   |
|                     | 🔿 Data CD                                                                                  |
|                     | Data discs include all files in the playlist. These discs may<br>not play in some players. |

Choose your burning format according to your purpose as shown below:

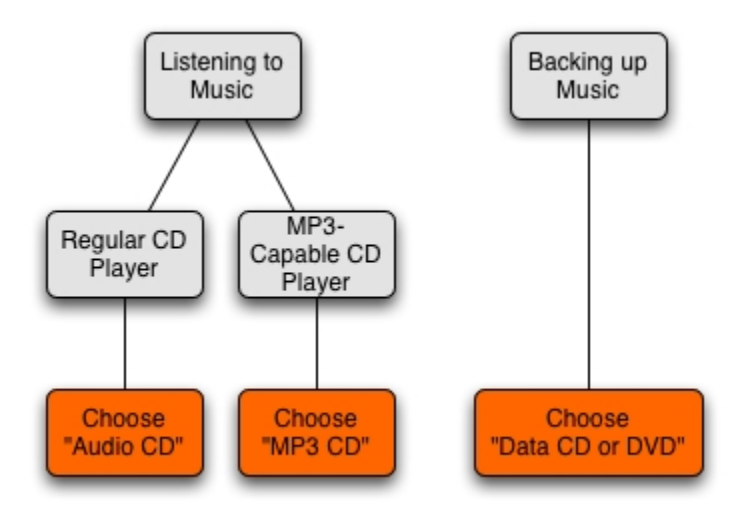

The following is further detail about the three burning options:

- 1. **Audio CD:** This is your standard CD. Its main advantage is that audio data is written in a format that is readable by virtually any audio CD player. As one can expect, however, you can only fit 74 minutes of audio using this option.
- 2. **MP3 CD:** This option burns a playlist to a CD, copying the files as MP3 files, rather than audio tracks. If there are any AAC or Protected AAC files in the specified playlist, they will not be included on the CD. This is advantageous for burning CDs for use in MP3-capable portable CD players or MP3-capable car stereo CD players, because these devices do not presently support AAC.
- 3. **Data CD or DVD:** In a data CD or DVD, \*all\* songs in a playlist, regardless of file type, are burned. This option is the best to choose for a backup for two reasons. First, all of your songs including AAC and iTunes Music Store Protected AAC files will be backed up. Second, the "Data" option allows you to burn to a DVD-R disc, which holds approximately 5 times as much data per disc (DVD burner or Superdrive required).

Once you have selected a format, click "OK" to return to the main iTunes window.

## **Process:**

iTunes creates CDs from playlists. In previous iPod 101 segments, we learned to create both Manual and Smart playlists. Either type will work for burning CDs.

For Audio CDs, you will most likely want to keep an eye on how large the playlist is in order to ensure that it will fit on one 74-minute CD-R disc. If you wish to burn more than one CD-worth of songs (for example, for a full-library backup) you can still use a playlist larger than the CD-R or DVD-R's capacity, as iTunes will ask you if you would like to automatically span your playlist across several discs.

Begin by highlighting a playlist in the source column that you wish to burn. A covered "Burn" button will appear in the top right corner of the iTunes window.

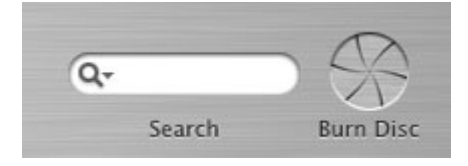

Press the burn button, and the "Safety Cover" opens as iTunes prompts you to insert a blank disc. Your CD tray will open.

| -      |           |
|--------|-----------|
| Q.     |           |
|        |           |
| Search | Burn Disc |

Insert a blank disc. iTunes will check the disc that you have inserted, and prompt you to confirm your intent to burn by clicking the "Burn" button once more. iTunes will now begin the burn.

| i                                                                                                    | Tunes                                   |
|----------------------------------------------------------------------------------------------------|-----------------------------------------|
| Writing "Y<br>Time re                                                                                                    | ou Get Worked"<br>maining: 7:26         |
| Contraction of the second second seco | L. CONTRACTOR OF LAND                   |
| Song Name                                                                                                    | Artist                                  |
| Song Name<br>☑ Never There                                                                                                    | Artist<br>Cake                          |
| <ul> <li>✓ Never There</li> <li>✓ You Get Worked</li> </ul>                                                                                                    | Cake<br>311                             |
| ong Name<br>✓ Never There<br>✓ You Get Worked<br>✓ Drive My Car                                                                                                    | Artist<br>Cake<br>311<br>Bobby McFerrin |

When the burn is complete, you will see a CD icon appear in your "Source" column with the same name as the playlist from which it was created. Congratulations! Your CD is complete. Press the "Eject" button in the bottom-right corner of your screen to eject your CD.

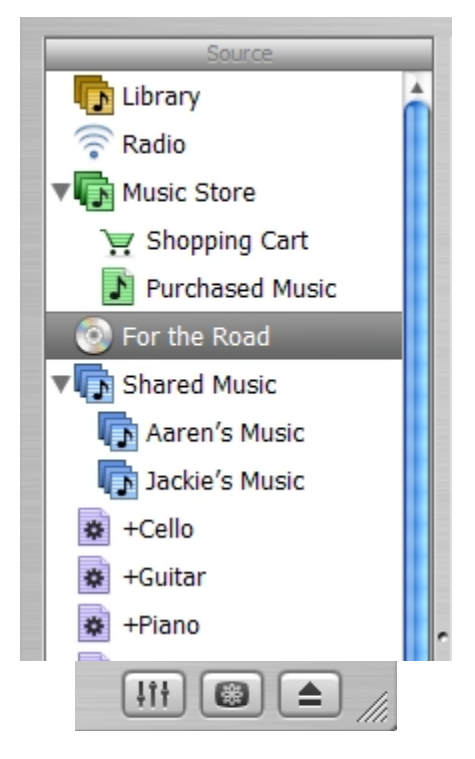

Notes and Tips:

- Use smart playlists to facilitate a "rolling" backup of your library. First burn your entire existing library. For the future, create a smart playlist where "Date Added is after [The date of your backup]." Each time you burn this incremental backup, change the date in the smart playlist to reflect the current date. You can also add a criteria where "Date Modified is after [date of last backup]" as well, to ensure that audio files that have \*changed\* are also preserved.
- 2. It is a good idea, even if you don't feel like backing up all of your music, to back up your "Purchased Music" playlist regularly, as iTunes Music Store tracks cannot be re-downloaded if you were to lose them. The "Purchased Music" playlist is just like any other, so you can easily select it and click the burn icon to burn a backup (use "Data" mode, of course).
- 3. If you wish to reproduce an album that does not have gaps of silence in between tracks (i.e. Pink Floyd's The Wall), iTunes can do so. In the main burning preference window, select Audio CD, and change the "Gap between Songs" setting to "None."
- 4. Share your own in the comments below!